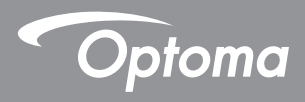

## DLP (Prevenirea pierderilor de date)<sup>®</sup> Proiector

Manual de utilizare Multimedia

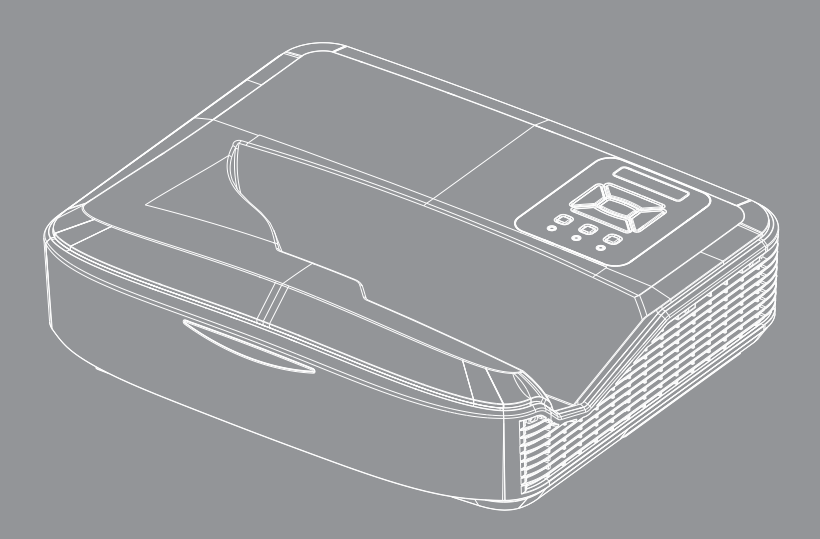

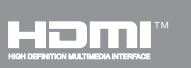

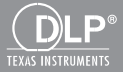

## Cuprins

| Introducere                                                  | 3  |
|--------------------------------------------------------------|----|
| Format foto                                                  |    |
| Format video                                                 | 3  |
| Format audio                                                 | 4  |
| Format vizualizator Office                                   | 4  |
| Instalare                                                    | 6  |
| Cum se configurează tipul de fișier pentru multimedia cu USB | 6  |
| Meniu principal Multimedia                                   | 11 |
| Setări sistem                                                | 11 |
| Setări foto                                                  | 12 |
| Configurare video                                            | 13 |
| Configurare muzică                                           | 14 |
| Modul Semnalizare                                            | 15 |
| Comportament                                                 | 15 |
| Reguli                                                       |    |
| Avertizare                                                   | 17 |
| Nu există fișier valid USB                                   | 17 |
| Nu există USB în modul de semnalizare                        | 17 |
| Afişaj wireless                                              | 18 |
| Conexiune wireless pentru Windows                            |    |
| Afișarea sistemului Windows Wireless                         | 20 |
| Proiectați pe ecran wireless                                 | 21 |
| Video                                                        | 21 |
| Muzică                                                       | 22 |
| Setarea software-ului                                        | 24 |
| Conexiune wireless a Mobile OS                               |    |
| Partajare wireless a Mobile OS                               |    |
| Video                                                        | 27 |
| Muzică                                                       | 27 |
| Setarea APP                                                  |    |
| Caracteristică acceptată                                     |    |
| Cerințe de sistem                                            |    |
|                                                              |    |

## Introducere

Formatele de suport media sunt cele din tabelele de mai jos,

## Format foto

| Tip imagine<br>(Denumire extensie) | Subtip      | Tip codificare                | Dimensiune maximă             |
|------------------------------------|-------------|-------------------------------|-------------------------------|
| Jpeg/Jpg                           | Baseline    | YUV420                        | 4000 x 4000=16.000.000 pixeli |
|                                    |             | YUV422                        |                               |
|                                    |             | YUV440                        |                               |
|                                    |             | YUV444                        |                               |
|                                    | Progressive | YUV420                        | 4000 x 4000=16.000.000 pixeli |
|                                    |             | YUV422                        |                               |
|                                    |             | YUV440                        |                               |
|                                    |             | YUV444                        |                               |
| BMP                                |             | 4000 x 4000=16.000.000 pixeli |                               |

### Format video

| Format fişier         | Format<br>video | Rezoluție maximă<br>decodificare | Rată maximă<br>de biţi<br>(bps) | Format audio                   | Profil   |
|-----------------------|-----------------|----------------------------------|---------------------------------|--------------------------------|----------|
| MPG, MPEG             | MPEG1           | 1920 x 1080 30 ft/s              | 30 M bps                        | MPEG1 L1-3                     |          |
| AVI, MOV, MP4,<br>MKV | H.264           | 1920 x 1080 30 ft/s              | 30 M bps                        | MPEG1 L1-3<br>HE-ACC v1<br>AC3 | BP/MP/HP |
| AVI, MOV, MP4         | MPEG4           | 1920 x 1080 30 ft/s              | 30 M bps                        | HE-ACC v1                      | SP/ASP   |
| AVI, MOV, MP4         | Xivd            | 1920 x 1080 30 ft/s              | 30 M bps                        | MPEG1 L1-3<br>HE-ACC v1        | HD       |
| AVI                   | MJPEG           | 8192 x 8192 30 ft/s              | 30Mbps                          | MPEG1 L1-3<br>HE-ACC v1        | Baseline |
| WMV                   | VC-1            | 1920 x 1080 30 ft/s              | 30 M bps                        | WMA8/9(V1/v2)                  | SP/MP/AP |

# Introducere

## Format audio

| Tip muzică (Denumire exten-<br>sie) | Rată de eşantionare (KHz) | Rată de biți (Kbps) |
|-------------------------------------|---------------------------|---------------------|
| MP3                                 | 8-48                      | 8-320               |
| WMA                                 | 22-48                     | 5-320               |
| ADPCM-WAV (WAV)                     | 8-48                      | 32-384              |
| PCM-WAV (WAV)                       | 8-48                      | 128-1536            |
| AAC                                 | 8-48                      | 8-256               |

## Format vizualizator Office

| Format fişier | Versiune suport                                       | Limitare pagini/rânduri                                                                                         | Limitare dimen-<br>siune |
|---------------|-------------------------------------------------------|----------------------------------------------------------------------------------------------------|--------------------------|
| Adobe PDF     | PDF 1.0, 1.1, 1.2, 1.3, 1.4                           | Până la 1000 de pagini (Un<br>fişier)                                                                           | Până la 75 MB            |
| MS Word       | British Word 95,                                      | Deoarece vizualizatorul Offi-                                                                                   | Până la 100MB            |
|               | Word 97, 2000, 2002, 2003                             | ce nu încarcă toate paginile<br>fisierului MS/Word în acelasi                                                   |                          |
|               | Word 2007(.docx),                                     | timp, nu există limite eviden-                                                                                  |                          |
|               | Word2010(.docx),                                      | te de pagini şi rânduri.                                                                                        |                          |
| MS Excel      | British Excel 95                                      | Limită de rânduri: până la<br>595                                                                               | Până la 15MB             |
|               | Excel 97, 2000, 2002, 2003                            | Limită de coloane: până la 256                                                                                  |                          |
|               | Excel 2007(.xlsx),                                    | File: până la 100                                                                                               |                          |
|               | Excel 2010(.xlsx)                                     |                                                                                                    |                          |
|               | Office XP Excel                                       | <b>Notă:</b> Oricare dintre cele trei<br>limitări de mai sus nu pot<br>apărea simultan într-un fișier<br>Excel. |                          |
| MS PowerPoint | British PowerPoint 97                                 | Până la 1000 de pagini (Un                                                                                      | Până la 19MB             |
|               | PowerPoint 2000, 2002, 2003                           | fişier)                                                                                                    |                          |
|               | PowerPoint 2007(.pptx)                                | -                                                                                                    |                          |
|               | PowerPoint 2010(.pptx)                                | -                                                                                                    |                          |
|               | Office XP PowerPoint                                  | -                                                                                                    |                          |
|               | PowerPoint presentation 2003<br>şi mai recentă (.ppx) | -                                                                                                    |                          |
|               | PowerPoint presentation 2007<br>și 2010 (.ppsx)       |                                                                                                    |                          |

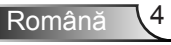

## Introducere

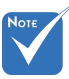

- \* Animațiile nu sunt acceptate atunci când vizualizați fișierele MS PowerPoint.
- Când proiectați fişiere, este posibil ca unele documente să nu fie afişate la fel ca cele afişate pe ecranul unui PC.

| Vizua | /izualizatorul Office este Pixel Solutions, acceptă 40 de limbi. |    |                   |    |                      |    |                 |  |
|-------|------------------------------------------------------------------|----|-------------------|----|----------------------|----|-----------------|--|
| 1     | Česky                                                            | 11 | Polski            | 21 | عربي                 | 31 | Latviešu valoda |  |
| 2     | Dansk                                                            | 12 | Português ibérico | 22 | Shqiptar             | 32 | Lietuvių        |  |
| 3     | Nederlands                                                       | 13 | Русский           | 23 | Português Brasileiro | 33 | Македонски      |  |
| 4     | English                                                          | 14 | Español           | 24 | Български            | 34 | Nynorsk         |  |
| 5     | Français                                                         | 15 | Svenska           | 25 | Hrvatski             | 35 | Română          |  |
| 6     | Deutsch                                                          | 16 | ไทย               | 26 | Eesti                | 36 | Español latino  |  |
| 7     | Magyar                                                           | 17 | Türkçe            | 27 | Suomi                | 37 | Slovenskej      |  |
| 8     | Italiano                                                         | 18 | Việt              | 28 | Ελληνικά             | 38 | Indonesia       |  |
| 9     | 日本語                                                              | 19 | 繁體中文              | 29 | Slovenščina          | 39 | Kiswahili       |  |
| 10    | 한국어                                                              | 20 | 简体中文              | 30 | Srpski               | 40 | עברית           |  |

Limba de asistență a vizualizatorului de fișiere Vizualizatorul Office este Pixel Solutions, acceptă 40 de lim

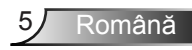

# Cum se configurează tipul de fișier pentru multimedia cu USB

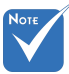

- Un disc USB flash trebuie conectat la proiector dacă doriţi să utilizaţi funcţia USB multimedia.
- \* Nu conectați portul USB pentru cameră deoarece ar putea exista o problemă de compatibilitate.

Urmați acești pași pentru a reda fișierele Foto, Video sau Muzică pe proiectorul dvs.:

- 1. Conectați cablul de alimentare și porniți proiectorul apăsând butonul de pornire.
- 2. Conectați un disc USB flash la proiectorul dvs.

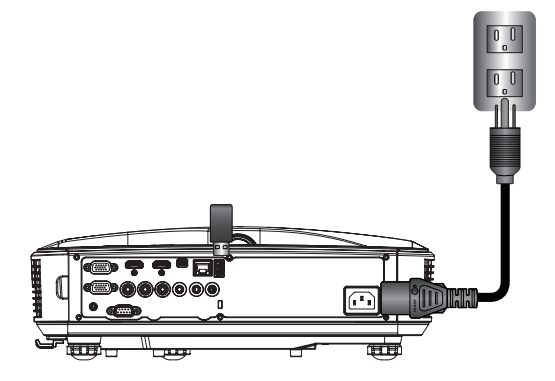

Se va deschide meniul Multimedia.

3. Selectați meniul USB.

| Optoma |     |       |          |   |
|--------|-----|-------|----------|---|
|        |     |       | ţ        | 3 |
|        | USB |       | Settings |   |
|        |     | Video | Music    |   |

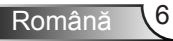

 Apăsaţi pe ↓ din elementul USB şi selectaţi fişierele multimedia cu ajutorul ← şi →: fişier Foto, Video, Muzică sau Office. Sau selectaţi opţiunea Settings (Setări) pentru a modifica setările pentru System (Sistem), Photo (Foto), Video (Video), sau Music (Muzică).

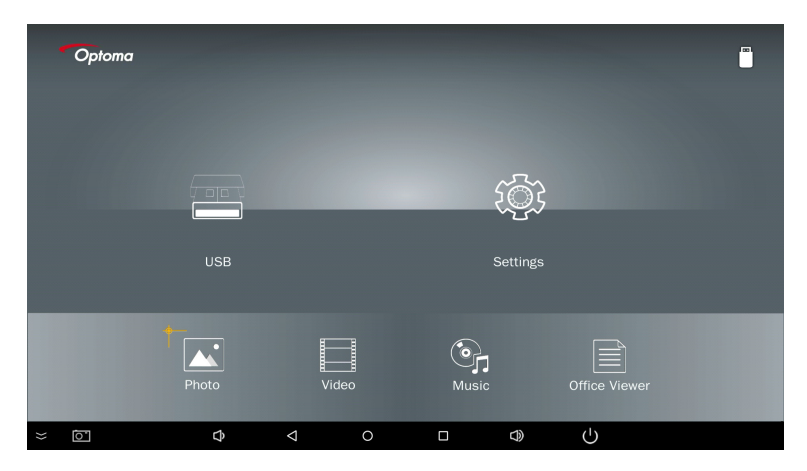

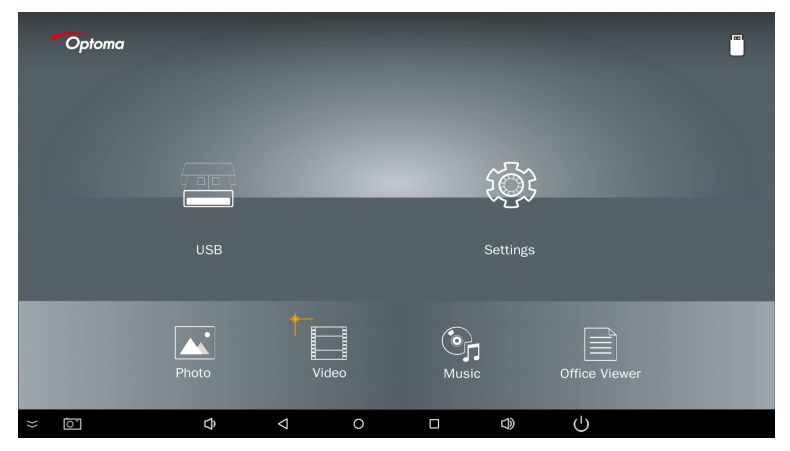

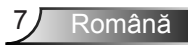

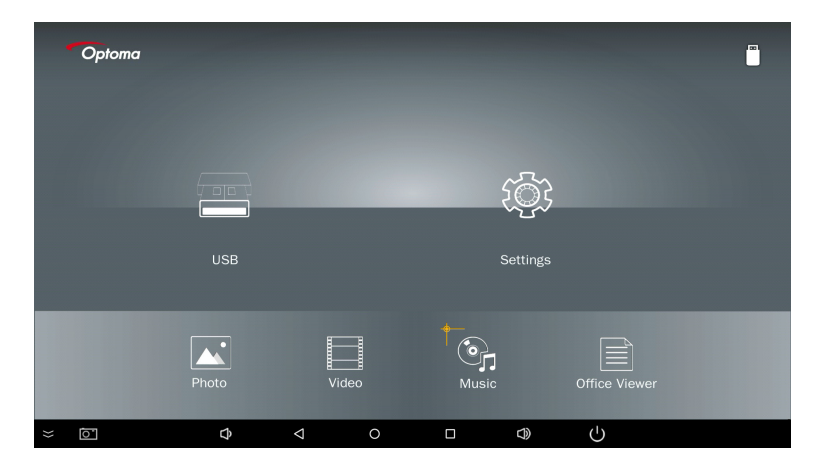

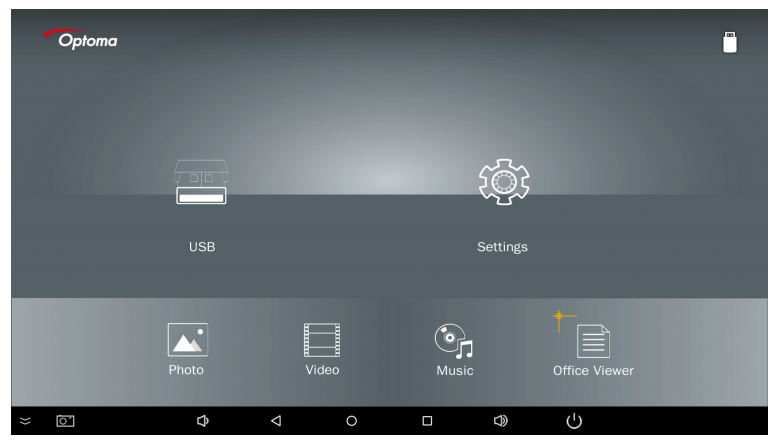

5. Selectați tipul de fișier pe care doriți să-l deschideți, mai jos este pagina cu diferite fișiere, fotografii, videoclipuri, muzică și documente Office.

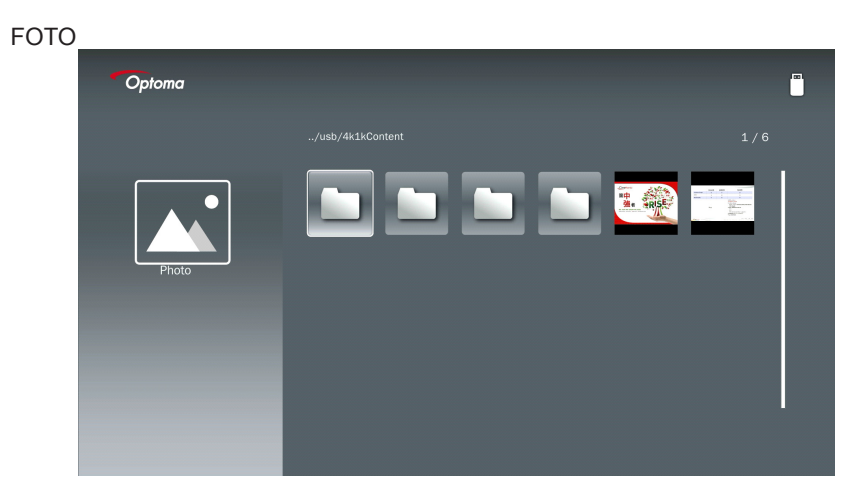

#### MUZICĂ

| Optoma |                        |                  |       |
|--------|------------------------|------------------|-------|
|        | /Audio/                |                  |       |
|        |                        | 2018-10-05 11:23 | 5 MB  |
|        |                        | 2018-10-05 11:21 | 7 MB  |
|        |                        |                  | 13 MB |
| Music  |                        |                  | 16 MB |
|        | ആ M4a.m4a              |                  |       |
|        |                        |                  |       |
|        | ஞ <sub>ர</sub> Mp3.mp3 |                  |       |
|        | ്വെ Ogg.ogg            |                  |       |
|        |                        |                  |       |
|        |                        |                  |       |

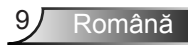

| VIDEO |                                                                                                    |          |                                      |                  |         |  |
|-------|----------------------------------------------------------------------------------------------------|----------|--------------------------------------|------------------|---------|--|
| -     | Optoma                                                                                                    |          |                                      |                  |         |  |
|       |                                                                                                    |          |                                      |                  |         |  |
|       |                                                                                                    | 🔄 4k1kCo |                                      | 2018-11-16 15:53 |         |  |
|       |                                                                                                    | Test     |                                      |                  |         |  |
|       | 88                                                                                                    | TestVic  |                                      |                  |         |  |
|       | Video                                                                                                    | 📩 Z30    |                                      | 2018-11-15 09:45 |         |  |
|       |                                                                                                    | 🔲 Samsu  | ung_UHD_Soccer_Barcelona_Atletico_Ma |                  | 1268 MB |  |
|       |                                                                                                    |          | out_test_01.mp4                      |                  | 23 MB   |  |
|       |                                                                                                    | 目 變形金    | 剛5:最終騎士.mp4                          |                  | 3020 MB |  |
|       |                                                                                                    |          |                                      |                  |         |  |
|       |                                                                                                    |          |                                      |                  |         |  |
|       | and the second second se |          |                                      |                  |         |  |

#### DOCUMENTE OFFICE

| Optoma        |                                          |                  |        |
|---------------|------------------------------------------|------------------|--------|
|               |                                          |                  |        |
|               |                                          | 2016-12-14 12:10 | 2 MB   |
|               | ZH400UST_projector_spec_9891.pdf         | 2018-07-27 15:05 | 613 КВ |
|               | TR25 Camera Specification v1.8_Curve.doc |                  | 348 KB |
| Office viewer |                                          |                  | 184 KB |
|               |                                          | 2019-01-18 13:16 |        |
| D             | PixPerAn_ReadMe.txt                      |                  | 1 KB   |
|               | PixPerAn_Results.txt                     | 2019-01-31 18:26 | 1 KB   |
|               | 📄 A30_gamma_20140813.xlsx                |                  |        |

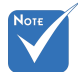

Lungimea maximă permisă pentru numele fișierului este de 28 de caractere.

## Meniu principal Multimedia

Meniul de setări multimedia vă permite să modificați setările pentru System (Sistem), Photo (Foto), Video (Video) și Music (Muzică).

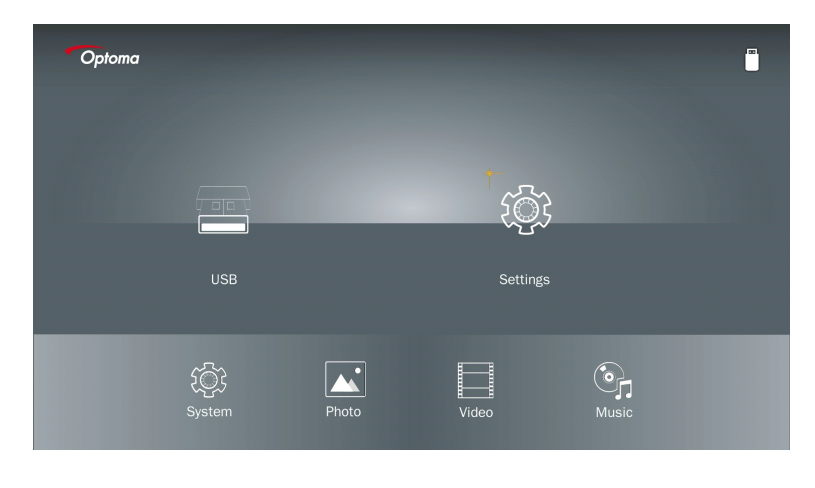

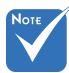

Setul și meniul de setări multimedia sunt aceleași pentru memoria USB, MicroSD și memoria internă.

### Setări sistem

Accesați meniul de setări ale sistemului. Meniul de setări ale sistemului oferă următoarele opțiuni:

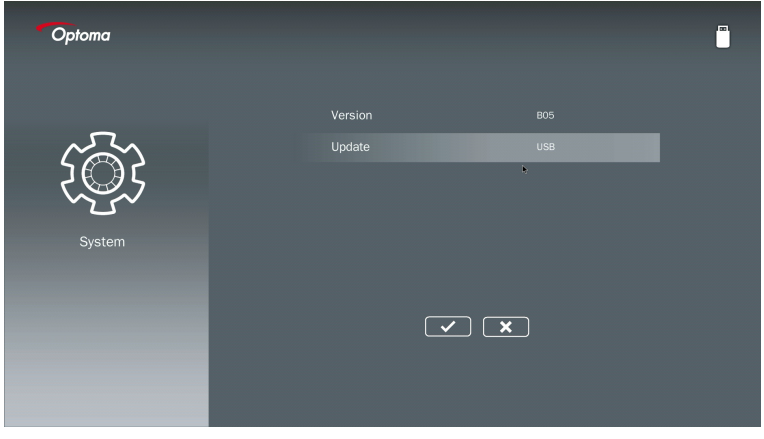

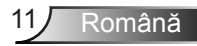

#### Versiune

Vizualizați firmware-ul MMA actual.

### Actualizare

Actualizați firmware-ul MMA doar de pe stick-ul USB.

### Setări foto

Accesați meniul de setări foto. Meniul de setări foto oferă următoarele opțiuni:

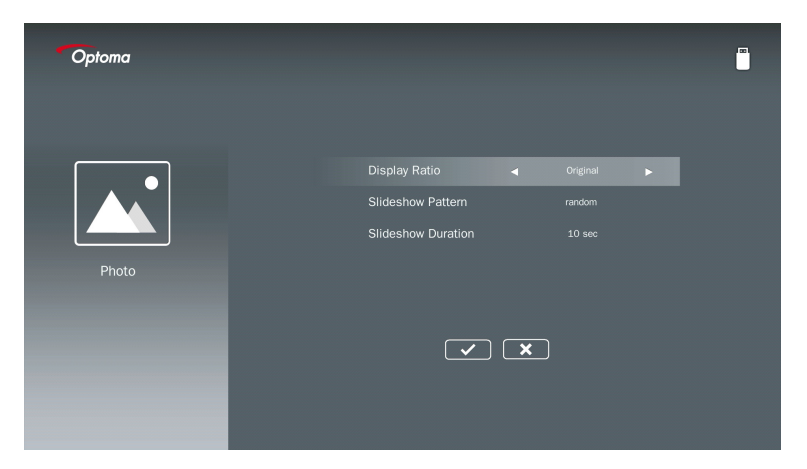

#### Raport afişare

Selectați raportul de afișare al fotografiei ca Original or Ecran complet.

#### Model prezentare diapozitive

Selectați ce efect doriți pentru prezentarea diapozitivelor. Opțiunile sunt: La întâmplare, Difuziune în cerc, Mărire din mijloc, Extindere intermitentă, Umbre fereastră, Interacțiune liniară, Intercalare încrucişată, Unire alternativă, Mărire în dreptunghi.

#### Durată prezentare diapozitive

Selectați durata prezentării diapozitivelor. Imaginea va trece automat la următoarea fotografie după expirarea timpului. Opțiunile sunt: **10 sec., 30 sec., 1 min.** 

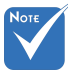

Funcțiile Slideshow Duration (Durată prezentare diapozitive) și Slideshow Pattern (Model prezentare diapozitive) acceptă doar modul Slideshow (Prezentare diapozitive).

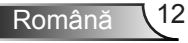

### **Configurare video**

Accesați meniul de setări video. Meniul de setări video oferă următoarea opțiune:

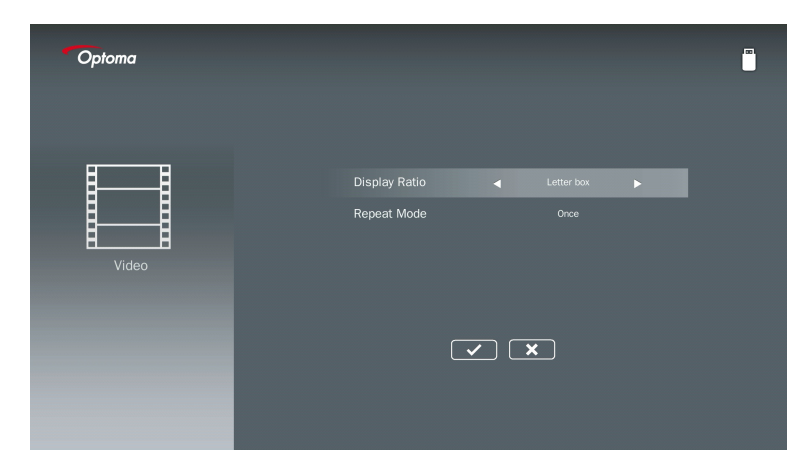

#### Raport afişare

Selectați raportul de afișare pentru Video.

- **Cutie poştală:** Dacă sursa video nu se potriveşte cu un ecran de 16:9, imaginea video este întinsă în mod egal în direcțiile orizontale și verticale pentru a se potrivi ecranului. Prin urmare, părți ale videoclipului sunt decupate în partea superioară și inferioară (stânga și dreapta) și apar ca "bare negre" în jurul videoclipului.
- **Ecran tăiat:** Alegeți să afişați videoclipul în rezoluția nativă a acestuia fără a fi scalată. Dacă imaginea proiectată depăşeşte dimensiunea ecranului, va fi decupată.
- **Ecran complet:** Indiferent de raportul aspectului nativ, imaginea video este întinsă neliniar în direcțiile orizontale și verticale pentru a se potrivi exact ecranului de 16:9. Nu veți vedea "barele negre" în jurul imaginii video, dar proporțiile conținutului original pot fi distorsionate.
- **Ecran original:** Alegeți să afişați imaginea video în rezoluția nativă a acesteia fără a fi scalată. Dacă rezoluția video este mai mică decât 1920 x 1080, atunci veți vedea "bare negre" în jurul marginilor imaginii video. Dacă rezoluția este mai mare de 1280 x 800, videoclipul este afișat în rezoluție de 1920 x 1080.

#### Mod repetare

Selectați modul de repetare a videoclipului. Opțiunile sunt: **Secvență, Una, La întâmplare, O dată**.

### Configurare muzică

Accesați meniul de setări pentru muzică. Meniul de setări pentru muzică oferă următoarea opțiune:

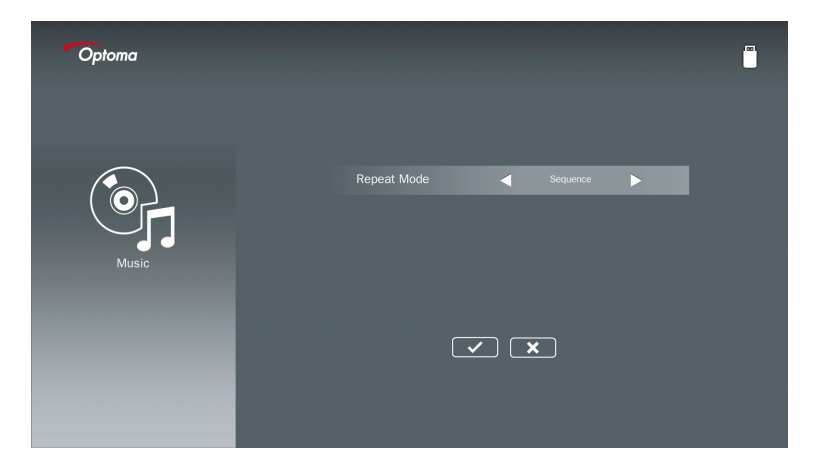

#### Mod repetare

Selectați modul de redare a muzicii. Opțiunile sunt: Secvență, Una, La întâmplare.

## Modul Semnalizare

## Comportament

Când Signage mode (Mod de semnalizare) este activat prin OSD cum este mai jos, procedura de semnalizare este urmată de procedura de mai jos.

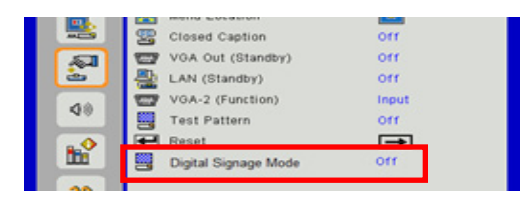

Flux de procesare:

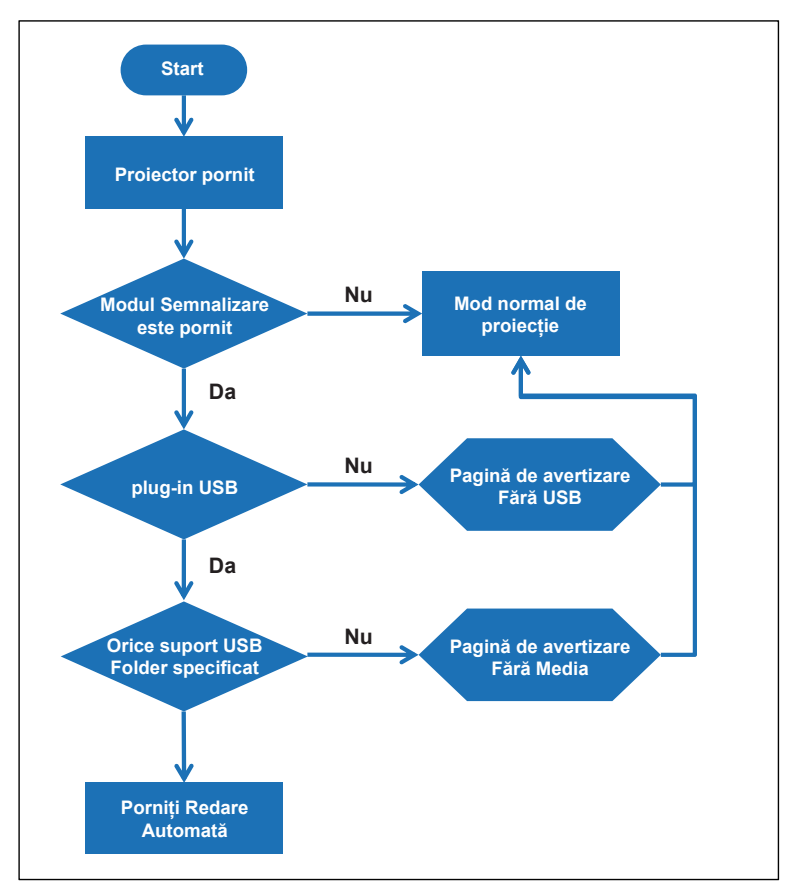

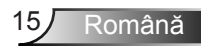

# Modul Semnalizare

## Reguli

#### Regulile pentru Auto Play (Redare automată) sunt cele de mai jos

Dacă primele două caractere ale numelui fișierului sunt 00 ~ 99, secvența de redare va începe de la 00, 01, 02 până la 99.

Dacă există două fișiere numite "00", ordinea de redare va porni din fișierul Media stocat pe stick-ul USB (dar secvența de repornire este neschimbată). Dacă este dificil să definiți secvența de redare, modificați numele fișierului (altul decât "00").

Dacă primele două caractere ale numelui fișierului nu sunt numere (alte caractere), nu se efectuează nicio sortare. Fișierele vor porni în ordinea stocată în fișierul Media din stickul USB. Dacă este dificil să definiți secvența de redare, modificați numele fișierului care începe cu numărul 00 ~ 99.

În plus, dacă stick-ul USB are o combinație de fișiere de muzică, fotografii și videoclipuri, metoda de redare este după cum urmează:

- 1. Construiți dosarul numit "Semnalizare" în directorul rădăcină din stick-ul USB.
- 2. Dacă în fișier există un videoclip, dosarul Semnalizare va reda doar fișierul video.
- 3. Dacă în fișier există fotografii, dosarul Semnalizare va reda doar fișiere foto.
- Dacă în fişier există fotografii şi muzică, dosarul Semnalizare va reda fişierele foto şi va reda muzică în fundal.

Secvența de redare depinde, de asemenea, de metoda de sortare a fișierelor.

#### Informații privind dezactivarea automată a redării

Datorită evitării informațiilor redundante pentru aplicația de semnalizare, sistemul va dezactiva automat fereastra de informații privind redarea (pauză/pornire/următoarea/precedentă/ bara de progres ...) în timpul modului de semnalizare.

## Avertizare

## Nu există fișier valid USB

Dacă stick-ul USB nu este compatibil cu tipul de fișier pe care utilizatorul l-a ales, sistemul va afișa pe pagina următoare, de exemplu, stick-ul USB nu este fișier foto.

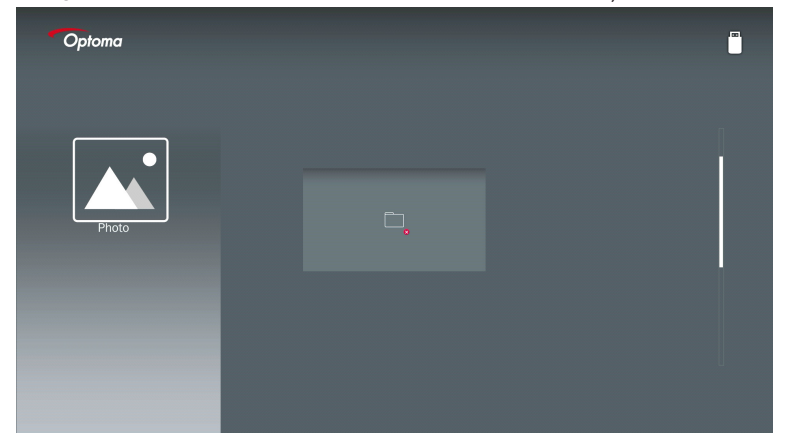

## Nu există USB în modul de semnalizare

Atunci când nu este conectat niciun stick USB în proiector în modul de semnalizare activat, pagina de avertizare va fi afișată după cum urmează,

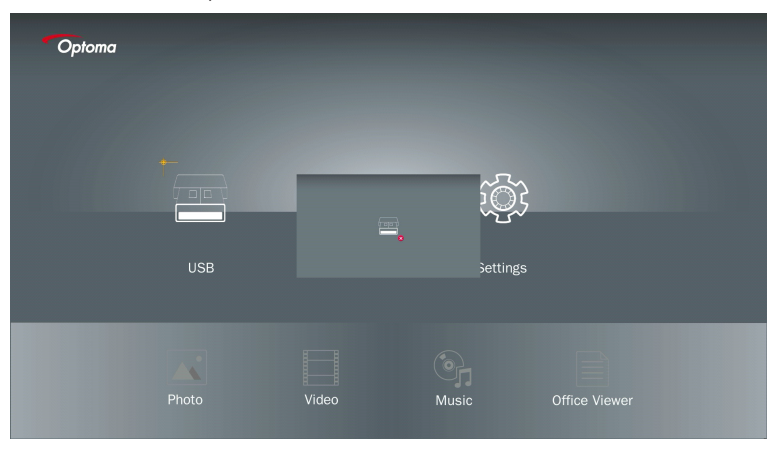

### **Conexiune wireless pentru Windows**

Urmați acești pași pentru a proiecta ecranul dispozitivului dvs. portabil:

- 1. Conectați adaptorul WiFi.
- 2. Selectați Sursa pentru afișarea în rețea și Conectați EZProjector\_ID prin WiFi

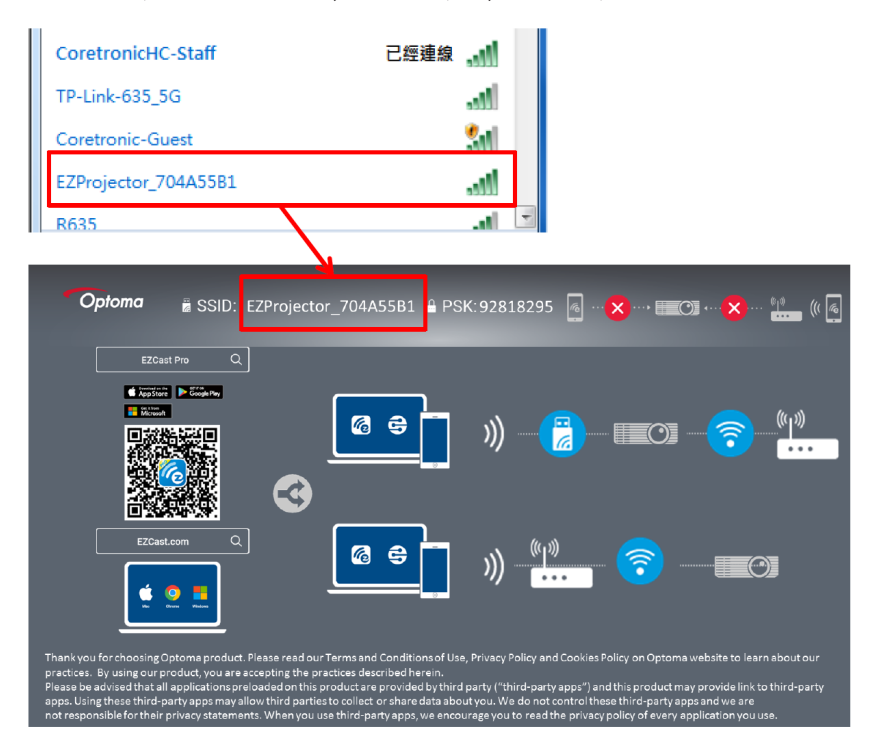

3. Deschideți software-ul EZCastPro.

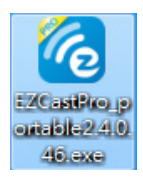

4. Faceți click pe Căutare dispozitiv

| 2.8.0.110             | رجی<br>Mirror | Extend [ | 양.<br>Disconnect | (I)<br>Pause |     | (host) E | ZProjector_704A | .55B1 & Sig | jn In |
|-----------------------|---------------|----------|------------------|--------------|-----|----------|-----------------|-------------|-------|
| High Quality          |               |          |                  |              |     | P        | Search Device   | Direct Li   | nk    |
| (1) Audio<br>Audio ON | ŧ             | 7        |                  |              |     |          |                 |             |       |
| Split Screen          |               |          | ۷ų               | <b>a</b> c   | Ce  | ota      | یعت کا          |             |       |
| Comment               | EZI           | NOLE     | EZ               | кеер         | EZE | oard     | Air view        | V           |       |
| Nu acceptă            |               |          |                  |              |     |          |                 |             |       |
| 💭 Update              | 6             | 0        | ×                | •            |     |          |                 |             |       |
| Advanced<br>Settings  | M             | usic     | Vi               | ideo         |     |          |                 |             |       |
|                       |               |          |                  |              |     |          |                 |             |       |
| Compatible            |               |          |                  |              |     |          |                 | 135         | 5440  |
|                       |               |          |                  |              |     |          |                 |             |       |

Secțiunea de marcare a chenarului în roșu nu este momentan acceptată.

5. Introduceți parola

| 24.0.46                                                 | A Design Broker Baller P. B. |                    |
|---------------------------------------------------------|------------------------------|--------------------|
| ×<br>Device List                                        |                              |                    |
| Pro EZProjector_704A55B1 Wifi                           |                              | )) 🦗               |
| Password<br>92818295 OK                                 | ×                            |                    |
| <b>Opioma</b> # SSID: EZProjector_704A55B1 # PSK:928182 | 295 👩 🏾 💌 🤇                  | <) •)* (( @        |
|                                                         |                              | (°µ <sup>3</sup> ) |

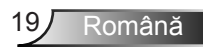

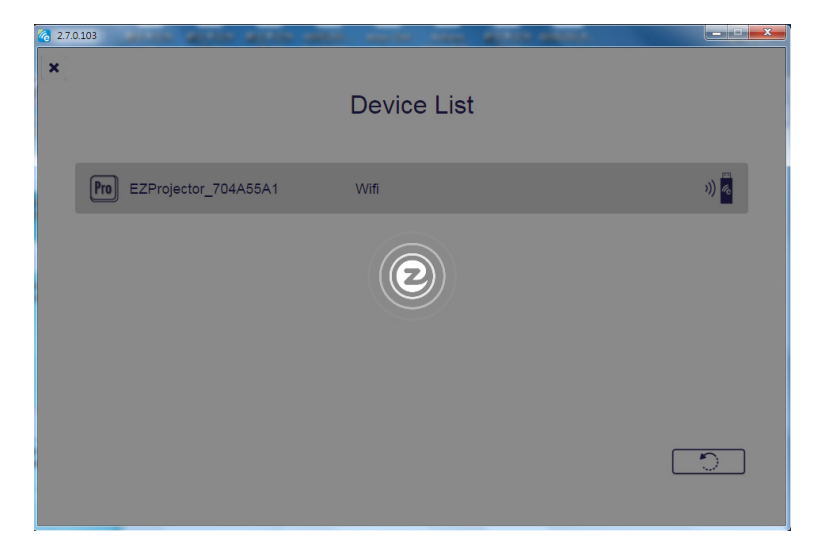

## Afişarea sistemului Windows Wireless

Pagina AP din Windows este după cum urmează,

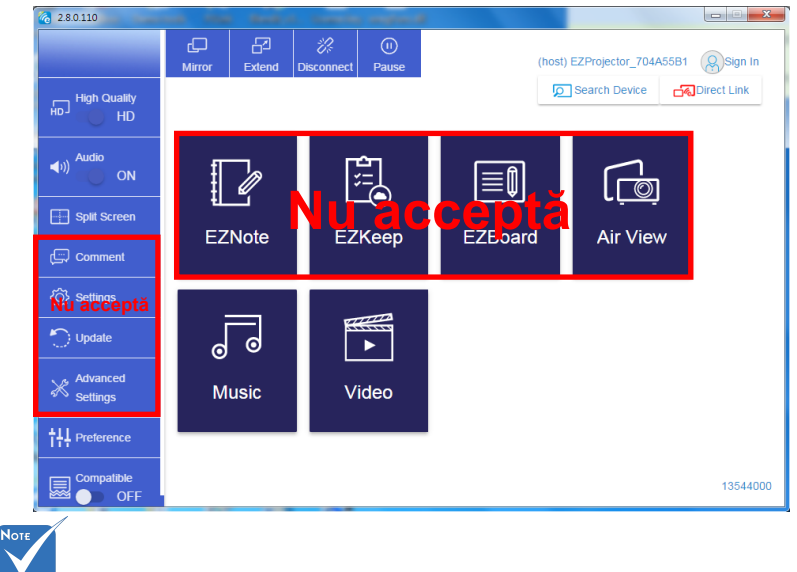

Secțiunea de marcare a chenarului în roșu nu este momentan acceptată.

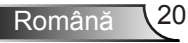

\*Faceți una din următoarele operațiuni:

- În funcție de sistemul de operare al dispozitivului mobil, deschideți App Store (iOS) sau Google Play (Android) și instalați aplicația EZCast Pro pe dispozitivul dvs. mobil.
- Scanați codul QR din meniul EZCast Pro cu dispozitivul mobil și apoi urmați instructiunile de pe ecran pentru a instala aplicatia EZCast Pro.

### Proiectați pe ecran wireless

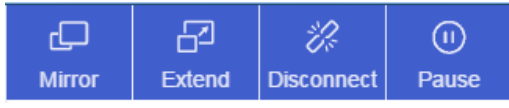

- Redare: Dublați ecranul
- Extindeți: Extindeți ecranul
- Deconectați: Deconectați partajarea wireless
- Pauză: Întrerupeți imaginea partajată wireless

### Video

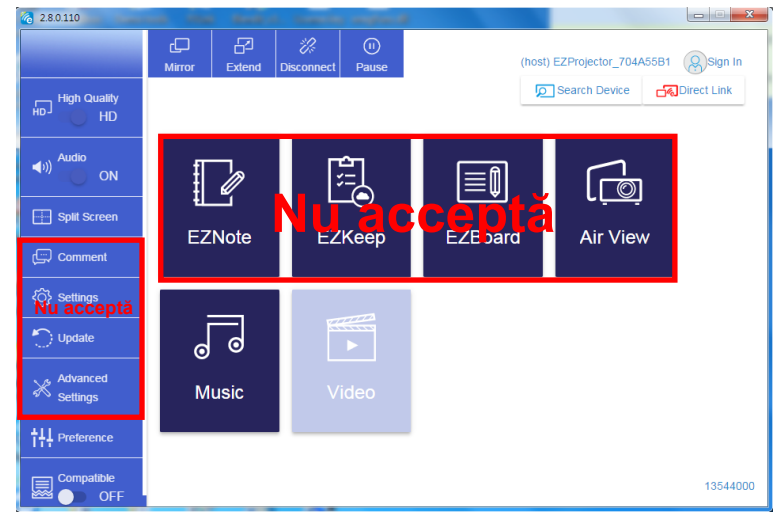

Selectați fișierul video pe care doriți să îl redați

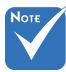

Secțiunea de marcare a chenarului în roșu nu este momentan acceptată.

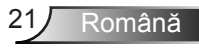

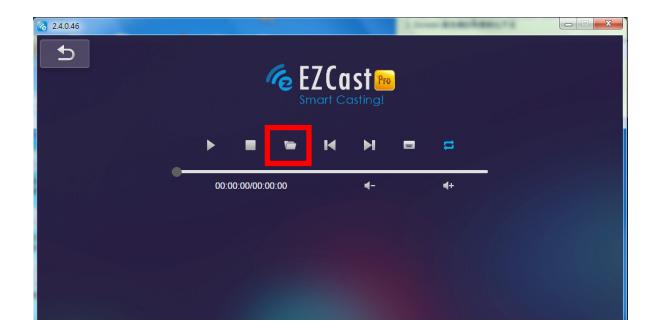

### Muzică

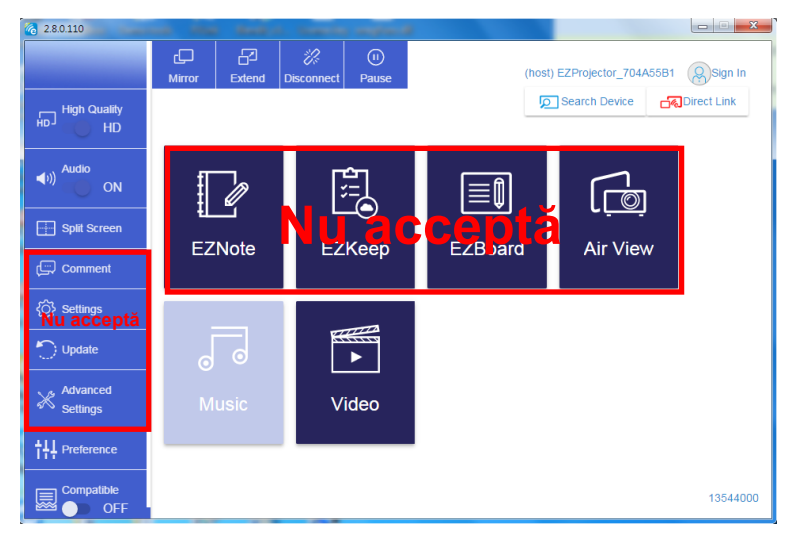

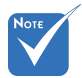

Secțiunea de marcare a chenarului în roșu nu este momentan acceptată.

| 2.8.0.110                               | star dealers. So | and a state of                   |          |
|-----------------------------------------|------------------|----------------------------------|----------|
| 🍓 Open Files                            |                  | <b>— X</b> —                     | L.       |
| 💮 💭 - 🝌 • 電階 • 本機磁碟 (D:) • tem          | ip > 視訊 > 🔷 49   | 授章 視訊                            | **       |
| 組合管理 ▼ 新増資料夾                            |                  | = • 🗌 🔞                          | Album    |
| ☆ 我的最愛                                  | 名稱               | 日期                               |          |
| Creative Cloud Files                    | 퉬 Signage        | 3/1/2019                         |          |
| 🛛 🚛 📲                                   | 🎉 warping_demo   | 9/1/2016                         | ×        |
| 19 最近的位置                                | PlaysTV          | 5/1/2016                         | x        |
| 三 兵面                                    | Logitech Webcam  | 2/23/2016                        |          |
|                                         | 🏨 Kaptr          | 11/29/201<br>選取要預覽               |          |
| □ · · · · · · · · · · · · · · · · · · · |                  | 的悟英。                             | x        |
|                                         |                  |                                  | Y        |
|                                         |                  |                                  |          |
| □ (4.1) ↓ 音樂                            |                  |                                  |          |
| 🔒 Steven Chiang 蔣孟哲 (中光電) 🐰             | •                | F                                |          |
| 檔案名稱( <u>N</u> ):                       | •                | M4A - File (*.m4a; *.mp3; *.wr 💌 | Y        |
|                                         |                  | 開啟(O) ▼ 取消                       |          |
|                                         |                  | · · · ·                          |          |
| 11                                      | 10:12            |                                  |          |
|                                         |                  | 01                               |          |
|                                         | 00:00:00         |                                  | 00:10:17 |
|                                         |                  |                                  |          |
|                                         |                  | -                                |          |

Selectați fișierul audio pe care doriți să îl redați

### Redați muzica

| 2.8.0.110      | Carrier and And       | an descent and and |       |            |
|----------------|-----------------------|--------------------|-------|------------|
| L D            | Playlists /           |                    |       | <b>J</b> + |
|                | Title                 | Duration Artist    | Album |            |
| Playlists      | 01                    | 10:17              |       | x          |
| ⊨ New Playlist | 02                    | 09:46              |       | x          |
|                | 03                    | 09:37              |       | x          |
|                | 04                    | 09:23              |       | x          |
|                | 05                    | 09:47              |       | x          |
|                | 06                    | 10:39              |       | x          |
|                | 07                    | 10:12              |       | x          |
|                | 08                    | 10:38              |       | x          |
|                | 09                    | 10:15              |       | x          |
|                | 10                    | 11:13              |       | x          |
|                | 11                    | 10:12              |       | x          |
|                |                       | 01                 |       |            |
|                | ()) <b>–</b> 00:00:00 | •                  |       | 00:10:17   |

### Setarea software-ului

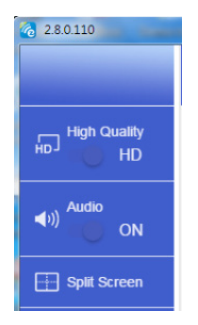

#### Calitate și audio

Puteți alege calitatea de redare și puteți activa/ dezactiva sunetul. Vă rugăm să țineți cont că la frecvență înaltă se pot obține mai puține cadre pe secundă din cauza faptului că consumul de lățime de bandă este mai mare.

#### Ecran partajat și Control Gazdă

Dacă sunteți primul utilizator dați link la EZCast Pro și deschideți aplicația, veți deveni "gazda".

Gazda are autoritatea de a controla ecranul, ceea ce înseamnă că gazda poate folosi toate funcțiile fără limitare. Utilizatorii următori sau cei care ajung mai târziu vor fi tratați ca "Vizitatori", unele funcții vor fi dezactivate în modul Vizitare și va fi nevoie de permisiunea Gazdei pentru a fi afișate.

Dispozitivul EZCast Pro va permite utilizarea a max. 4 utilizatori care să fie afișați pe ecran împreună, dar numai gazda poate decide poziția pe care o dorește, ecranele altor invitați vor fi plasate automat după ce cererea este permisă.

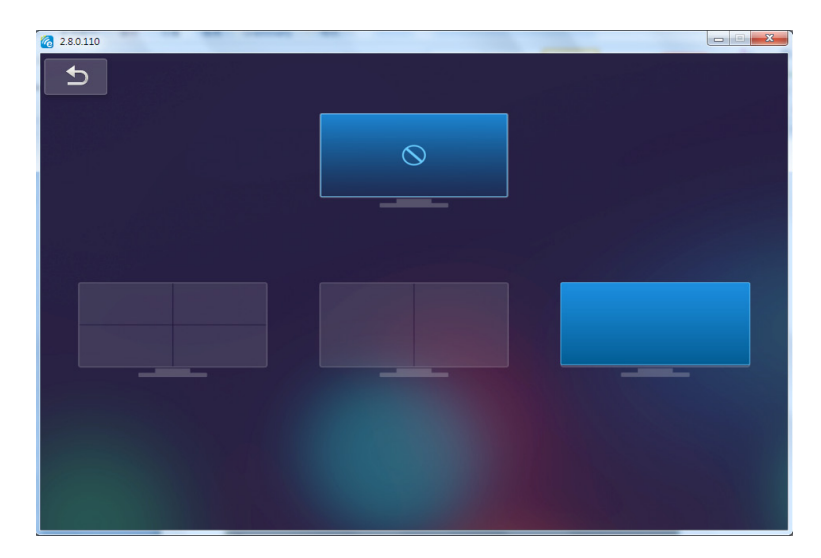

## **Conexiune wireless a Mobile OS**

Urmați acești pași pentru a proiecta ecranul dispozitivului dvs. portabil:

- 1. Conectați adaptorul WiFi.
- 2. Deschideți EZCastPro APP

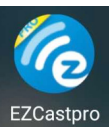

3. Selectați Sursa pentru afișarea în rețea și Conectați EZProjector\_ID prin WiFi

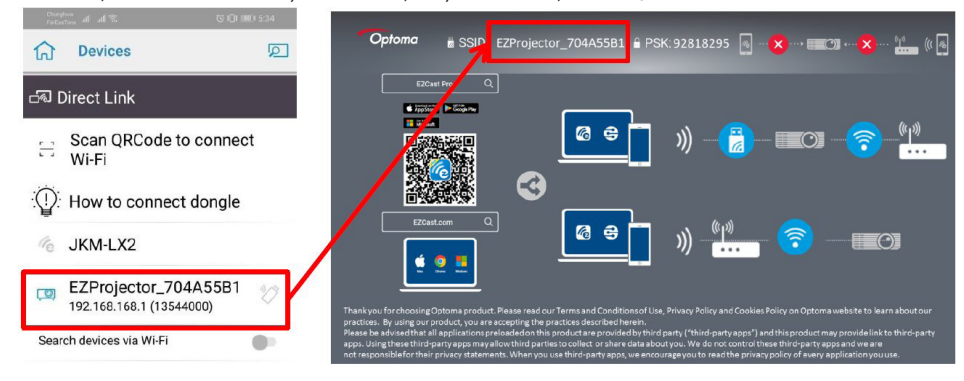

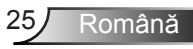

4. Pagina OOBE APP Android este după cum urmează,

|                    |                                                                       |                                                                                   | Direct Link                                                                        | ≝ ~      |
|--------------------|-----------------------------------------------------------------------|-----------------------------------------------------------------------------------|------------------------------------------------------------------------------------|----------|
| 0                  | 0                                                                     | 3                                                                                 |                                                                                    | EZBoard  |
| PR012345678        |                                                                       | AirSetup                                                                          | 12345678 ide / IP / Name                                                           | Document |
| Paseword: 12345678 | Elsense<br>El Elitariad                                               | 20 2010 >     202 202020. >     202 202020. >     202 202020. >     202 202020. > | Enter                                                                              | ArView   |
| m<br>              | Devices Cancol<br>Find Devices DirectLink                             | Wifi Setup<br>Office Wifi                                                         | Enter Miracode / IP/ Name to<br>connect                                            | Photo    |
|                    | 後 PRO12345678 世<br>all PRO ter Satisfier 社<br>all PRO ter Satisfier 社 | ittlen S S<br>Frank Mit, S S<br>Action S S                                        | <ul> <li>Pro 800 (1990)</li> <li>Pro 800 (1990)</li> <li>Pro 800 (1990)</li> </ul> | Carriera |
|                    |                                                                       |                                                                                   | Energy - Providence and a constraint                                               | Web      |
|                    |                                                                       |                                                                                   | Harrisolation (Information)                                                        |          |
|                    |                                                                       |                                                                                   |                                                                                    |          |
|                    |                                                                       | 0 0                                                                               | < 0 0                                                                              | 4 0 0    |

### Partajare wireless a Mobile OS

Pagina APP Android este după cum urmează,

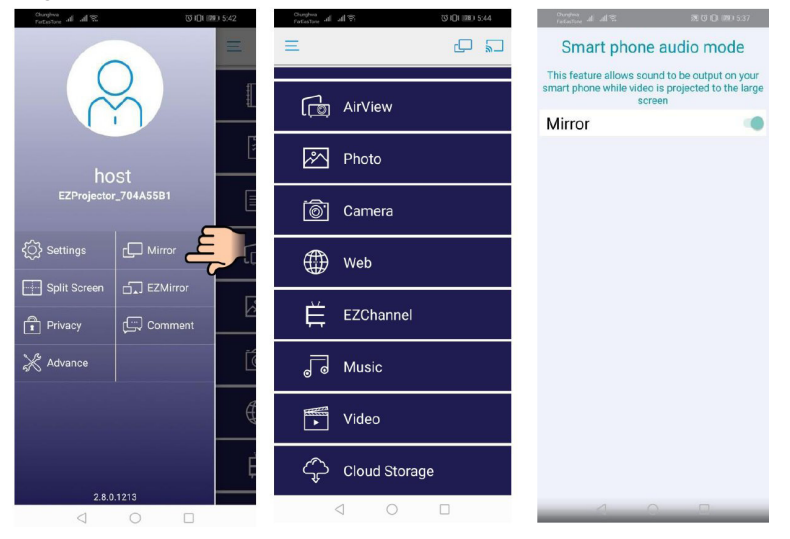

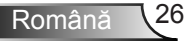

### Video

S (D) (00) 5:44 1.48 ₩ Video × Video Files AirView 1 Photo 871673\_0 -🐻 Camera Web LINE\_MOVIE WeCha 1 EZChannel Ē J Music df377db13041.mp4 := 0:02 -0:08 • Video ( 💵 M + Cloud Storage < 0 D < 0 □

Selectați fișierul video pe care doriți să îl redați

### Muzică

Selectați fișierul audio pe care doriți să îl redați

| 2000 at 49 00.0004 | Notes         Music         SOURD 5-40           Music         NOW<br>PLAYING | onenini al € 500.00044<br>Interne al al € X |
|--------------------|-------------------------------------------------------------------------------|---------------------------------------------|
| رق AirView         | III III IIII IIIIIIIIIIIIIIIIIIIIIIIII                                        |                                             |
| A Photo            | 04 Marks of Grace<br><unknown></unknown>                                      | k.                                          |
| 🐻 Camera           | 05 When I Praise                                                              | $\square$                                   |
| Web                | 06 Awesome God<br><unknown></unknown>                                         |                                             |
| EZChannel          | OP He is Alive     cunknown>     OB Jesus Lives in Me     cunknown            |                                             |
| J Music            | 09 Heavenly Home<br>sunknown>                                                 | Weird World                                 |
| Video              | 10 Better Than Anything<br><unknown></unknown>                                |                                             |
| Cloud Storage      | No Title                                                                      |                                             |
| < ○ □              |                                                                               | < ○ □                                       |

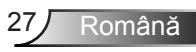

### **Setarea APP**

#### Ecran partajat și Control Gazdă

Dacă sunteți primul utilizator dați link la EZCast Pro și deschideți aplicația, veți deveni "gazda".

Gazda are autoritatea de a controla ecranul, ceea ce înseamnă că gazda poate folosi toate funcțiile fără limitare. Utilizatorii următori sau cei care ajung mai târziu vor fi tratați ca "Vizitatori", unele funcții vor fi dezactivate în modul Vizitare și va fi nevoie de permisiunea Gazdei pentru a fi afișate.

Dispozitivul EZCast Pro va permite utilizarea a max. 4 utilizatori care să fie afișați pe ecran împreună, dar numai gazda poate decide poziția pe care o dorește, ecranele altor invitați vor fi plasate automat după ce cererea este permisă.

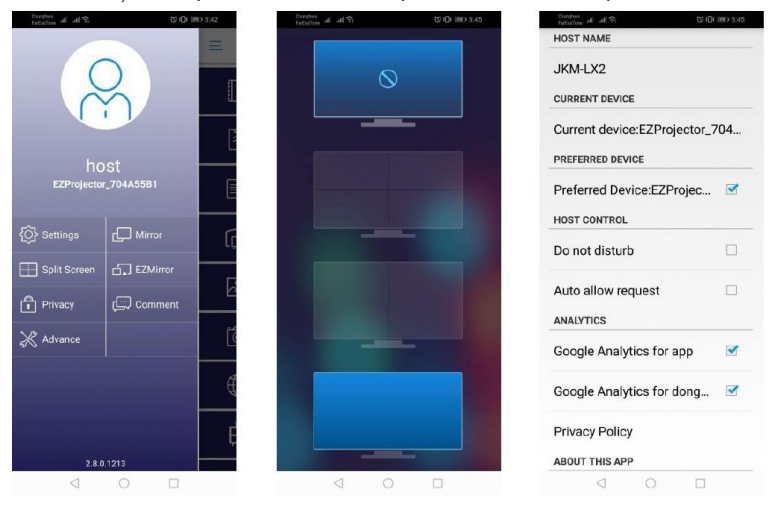

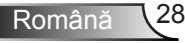

## Caracteristică acceptată

| Dispozitiv | Caracteristică | Limitare                               |  |
|------------|----------------|----------------------------------------|--|
| Laptop     | Partajare      | Windows 10                             |  |
|            | Ecran partajat | Notă: Modul Extensie nu este acceptat. |  |
| iOS        | Foto           | Partajarea ecranului și conținutul     |  |
|            | Document       | video nu sunt acceptate                |  |
|            | Camera         |                                        |  |
|            | Ecran partajat |                                        |  |
| Android    | Partajare      | Conținutul video nu este acceptat      |  |
|            | Foto           |                                        |  |
|            | Document       |                                        |  |
|            | Camera         |                                        |  |
|            | Ecran partajat |                                        |  |

## Cerințe de sistem

| Sistem de operare / item                                                                                                    | Cerință                                                               |  |
|----------------------------------------------------------------------------------------------------|-----------------------------------------------------------------------|--|
| Windows                                                                                                    |                                                                       |  |
| CPU (unitate centrală de prelu-<br>crare)                                                                                                    | Dual Core Intel Core i 2.4 GHz                                        |  |
| Memorie                                                                                                    | DDR 4 GB și peste                                                     |  |
| Placă grafică                                                                                                    | 256 MB VRAM sau peste                                                 |  |
| Sistem de operare                                                                                                    | Windows 7 / 8.0 / 8.1 / 10 sau peste                                  |  |
| Notă: ‡‡<br>Procesoarele ATOM și Celeron nu sunt acceptate.<br>‡‡ Sistemul de operare cu versiunea inițială nu este acceptat.<br>‡‡ Modul Extensie poate să nu accepte unele laptopuri cu sistem de operare Windows<br>10. |                                                                       |  |
| Мас                                                                                                    |                                                                       |  |
| CPU (unitate centrală de prelu-<br>crare)                                                                                                    | Dual Core Intel Core i 1.4 GHz sau peste<br>PowerPC nu este acceptat. |  |

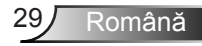

| Placă grafică                                              | Placă grafică Intel, nVIDIA sau ATI cu 64 MB VRAM<br>sau peste |  |
|------------------------------------------------------------|----------------------------------------------------------------|--|
| OS                                                         | Mac OS X 10.11 sau peste                                       |  |
| Notă: Asigurați-vă că sistemul de operare este actualizat. |                                                                |  |
| iOS                                                        |                                                                |  |
| iOS                                                        | iOS 10 sau peste                                               |  |
| Dispozitiv                                                 | Toate modelele iPhone™ după iPhone 5                           |  |
|                                                            | Toate modelele iPad™ după iPad mini 2                          |  |
| Stocare                                                    | Cel puțin 40 MB de spațiu de stocare liber                     |  |
| Android                                                    |                                                                |  |
| Telefon / Tabletă                                          | Android 5.0 sau peste cu 1 GB RAM                              |  |
| Rezoluție                                                  | WVGA ~ 1080p                                                   |  |
| CPU (unitate centrală de prelu-<br>crare)                  | Quad Core sau peste                                            |  |
| Stocare                                                    | Cel puțin 40 MB de spațiu de stocare liber                     |  |

### www.optoma.com